# Faks

# Sende en faks ved å bruke kontrollpanelet

1 Legg i et originaldokument med utskriftssiden opp og med kortsiden først i skuffen til den automatiske dokumentmateren, eller med utskriftssiden ned på skannerglassplaten.

#### Merk:

- Ikke legg postkort, bilder, små elementer, transparenter, fotopapir eller tynt utskriftsmateriale (for eksempel utklipp fra blader) i den automatiske dokumentmateren. Legg slike elementer på skannerglassplaten.
- Lampen for den automatiske dokumentmateren lyser når papiret er lagt i riktig.
- **2** Hvis du legger et dokument i skuffen til den automatiske dokumentmateren, må du justere papirførerne.
- 3 Trykk på Faks på startbildet.
- **4** Angi faksnummer eller hurtignummer via tastaturet på kontrollpanelet.

**Merk:** Hvis du vil legge til flere mottakere, trykker du på 🥌, og angir deretter mottakerens telefonnummer eller hurtignummer, eller du kan søke i adresseboken.

5 Trykk på Fax it (Send faks).

# Sende en faks ved hjelp av datamaskinen

#### For Windows-brukere

- 1 Åpne et dokument, og klikk på Fil >Skriv ut.
- 2 Velg skriveren, og klikk på Egenskaper, Innstillinger, Valg eller Oppsett.
- 3 Klikk på Faks >Aktiver faks, og angi deretter mottakerens faksnummer eller -numre.
- 4 Hvis det er nødvendig, kan du konfigurere andre faksinnstillinger.
- **5** Bruke endringene, og send deretter faksjobben.

## Merk:

- Faksalternativet er bare tilgjengelig med PostScript-driveren eller den universale faksdriveren. Hvis du ønsker mer informasjon, kan du gå til <u>http://support.lexmark.com</u>.
- For å kunne bruke faksalternativet med PostScript-driveren må du konfigurere og aktivere den i fanen Konfigurering.

# For Macintosh-brukere:

- 1 Velg Fil Arkiv >Skriv ut i et åpent dokument.
- 2 Velg skriver.
- **3** Angi mottakerens faksnummer, og konfigurer deretter andre faksinnstillinger, hvis det er nødvendig.
- 4 Send faksjobben.

Faks Side 2 av 4

# Sende en faks ved hjelp av et hurtignummer

Fakssnarveier fungerer på samme måte som hurtignumre på en telefon eller en faksmaskin. Et hurtignummer (1–999) kan inneholde en enkeltmottaker eller flere mottakere.

1 Legg i et originaldokument med utskriftssiden opp og med kortsiden først i skuffen til den automatiske dokumentmateren, eller med utskriftssiden ned på skannerglassplaten.

Merk:

- Ikke legg postkort, bilder, små elementer, transparenter, fotopapir eller tynt utskriftsmateriale (for eksempel utklipp fra blader) i den automatiske dokumentmateren. Legg disse elementene på skannerens glassplate.
- Lampen for den automatiske dokumentmateren lyser når papiret er lagt i riktig.
- 2 Hvis du legger et dokument i skuffen til den automatiske dokumentmateren, må du justere papirførerne.
- **3** Trykk på **#** på skriverens kontrollpanel, og angi deretter hurtignummeret ved hjelp av tastaturet.
- 4 Trykk på Send faks.

# Sende en faks ved hjelp av adresseboken

Med adressebokfunksjonen kan du søke etter bokmerker og nettverkskatalogservere.

Merk: Hvis adressebokfunksjonen ikke er aktivert, må du kontakte systemadministratoren.

1 Legg i et originaldokument med utskriftssiden opp og med kortsiden først i skuffen til den automatiske dokumentmateren, eller med utskriftssiden ned på skannerglassplaten.

Merk:

- Ikke legg postkort, bilder, små elementer, transparenter, fotopapir eller tynt utskriftsmateriale (for eksempel utklipp fra blader) i den automatiske dokumentmateren. Legg slike elementer på skannerglassplaten.
- Lampen for den automatiske dokumentmateren lyser når papiret er lagt i riktig.
- 2 Hvis du legger et dokument i skuffen til den automatiske dokumentmateren, må du justere papirførerne.
- 3 Velg følgende på startsiden:

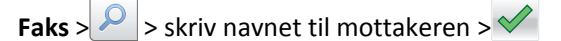

Merk: Du kan bare søke etter ett navn om gangen.

4 Trykk på navnet til mottakeren, og deretter på Send faks.

# Lære mer om faksalternativene

#### Innhold

Bruk dette alternativet til å angi innholdstypen og kilden for originaldokumentet.

Velg blant følgende innholdstyper:

- **Grafikk** Velg dette alternativet hvis originaldokumentet inneholder mye bedriftsgrafikk, for eksempel diagrammer og animasjoner.
- Foto Velg dette alternativet hvis originaldokumentet hovedsakelig inneholder fotografier eller bilder.
- Tekst Velg dette alternativet hvis originaldokumentet hovedsakelig inneholder tekst eller strektegninger.
- Tekst/foto Velg dette alternativet hvis originaldokumentet inneholder en blanding av tekst, grafikk og fotografier.

Faks Side 3 av 4

Velg blant følgende innholdskilder:

- Sort/hvitt-laser Velg dette alternativet hvis originaldokumentet ble skrevet ut på en sort/hvitt-laserskriver.
- Fargelaser Velg dette alternativet hvis originaldokumentet ble skrevet ut på en fargelaserskriver.
- Blekkskriver Velg dette alternativet hvis originaldokumentet ble skrevet ut på en blekkskriver.
- Magasin Velg dette alternativet hvis originaldokumentet er fra et magasin.
- Avis Velg dette alternativet hvis originaldokumentet er fra en avis.
- Annet Velg dette alternativet hvis originaldokumentet ble skrevet ut på en annen type skriver eller en ukjent skriver.
- Foto/film Velg dette alternativet hvis originaldokumentet inneholder fotografier fra film.
- Presse Velg dette alternativet hvis originaldokumentet ble skrevet ut på et trykkeri.

#### Oppløsning

Bruk dette alternativet til å justere kvaliteten på faksutskriften. Hvis du øker oppløsningen, øker både filstørrelsen og tiden det tar å skanne originaldokumentet. Hvis du reduserer oppløsningen, reduseres også filstørrelsen.

Velg blant følgende verdier:

- Standard: Bruk dette alternativet til faksing av de fleste dokumenttyper.
- Fin 200 dpi: Bruk dette alternativet når du fakser dokumenter med liten skrift.
- Superfin 300 dpi: Bruk dette alternativet når du fakser detaljerte dokumenter.

#### Mørkhet

Bruk dette alternativet til å justere hvor lyse eller mørke faksene skal være i forhold til originaldokumentet.

#### Farge

Med dette alternativet kan du velge om det skannede bildet skal skrives ut i farge eller sort/hvitt.

## Sideoppsett

Med dette alternativet kan du endre følgende innstillinger:

- Sider (tosidig): Bruk dette alternativet til å angi om originaldokumentet er enkeltsidig (trykt på én side) eller tosidig (trykt på begge sider). Dette identifiserer også hva som må skannes og inkluderes i faksen.
- **Retning**: Bruk dette alternativet til å angi retningen for originaldokumentet. Innstillingene for Sider (tosidig) og Innbinding endres slik at de samsvarer med retningen.
- Innbinding: Bruk dette alternativet til å angi om originaldokumentet er innbundet på langsiden eller kortsiden.

## **Tilpasset jobb**

Dette alternativet kan du bruke til å kombinere flere skannejobber i én enkelt jobb, og vises bare når det er installert en harddisk i skriveren.

#### Forhåndsvisning av skanning

Bruk dette alternativet til å vise den første siden av bildet før det legges til i faksen. Når den første siden skannes, avbrytes skanningen og et forhåndsvisningsbilde vises.

Merk: Dette alternativet vises bare når det er installert en fungerende skriverharddisk.

## **Forsinket sending**

Bruk dette alternativet til å sende en faks på et senere tidspunkt eller en senere dato.

### Avansert bildebehandling

Bruk dette alternativet til å justere innstillinger for fjerning av bakgrunn, fargebalanse, fargefjerner, kontrast, speilvending, negativt bilde, kant til kant-skanning, skyggedetaljer, skarphet og temperatur før du fakser dokumentet.

# **Edge Erase (Kantradering)**

Med dette alternativet kan du fjerne flekker eller eventuelle merker rundt kantene på et dokument. Du kan fjerne et likt område på alle fire sidene av papiret, eller velge en bestemt kant. Kantradering fjerner også alt fra det valgte området, og ingenting etterlates på den delen av skanningen.

# Transmission Log (Overføringslogg)

Bruk dette alternativet til å skrive ut overføringsloggen eller overføringsfeilloggen.

## Juster ADF-forskyvning

Med dette alternativet kan du rette opp skannede elementer som er lett forskjøvet når de kommer fra den automatiske dokumentmateren.